## How to Import Pupil Premium Reports into SIMS

For All Schools

## How to import the Pupil Premium Reports into SIMS

If you wish to use the attached Pupil Premium reports, please follow the instructions which follow.

Detached the **Pupil Premium History reports** folder from the email and save it in a shared drive.

Navigate to where you saved the folder and **Extract All**. The zip folder contains two Pupil Premium Reports.

Pupil Premium History for Leavers.RptDef
Pupil Premium History On Roll.RptDef

## In SIMS:

**Reports / Import Reports** 

Click **Open** alongside the Archive file and find the first report.

| sms Import report(s)                                                                  |         | _      |           |  |  |  |  |
|---------------------------------------------------------------------------------------|---------|--------|-----------|--|--|--|--|
| Import reports and associated templates from an archive                               |         |        |           |  |  |  |  |
| Archive file C:\Users\htze\Documents\Pupil Premium\Pupil Premium Updated\Pupil Premii |         |        |           |  |  |  |  |
| Description                                                                           | Status  |        | Check All |  |  |  |  |
| Pupil Premium History On Roll                                                         | pending |        | Clear All |  |  |  |  |
|                                                                                       |         |        |           |  |  |  |  |
|                                                                                       |         |        |           |  |  |  |  |
|                                                                                       |         |        |           |  |  |  |  |
|                                                                                       |         |        |           |  |  |  |  |
|                                                                                       |         |        |           |  |  |  |  |
| Import associated templates                                                           |         | ,      |           |  |  |  |  |
|                                                                                       | 4       | Import |           |  |  |  |  |
|                                                                                       |         | Close  |           |  |  |  |  |
|                                                                                       |         | 0.000  |           |  |  |  |  |
|                                                                                       |         |        |           |  |  |  |  |

Click **Import** which will alter the status of pending to being a status of Imported.

| sins Import report(s)                                                                |              | —        |       | ×     |
|--------------------------------------------------------------------------------------|--------------|----------|-------|-------|
| Import reports and associated templates from                                         | m an archive |          |       |       |
| Archive file C:\Users\htze\Documents\Pupil Premium\Pupil Premium Updated\Pupil Premi |              |          |       |       |
| Description                                                                          | Status       |          | Check | : All |
| Pupil Premium History On Roll                                                        | Imported     |          | Clear | All   |
|                                                                                      |              |          |       |       |
|                                                                                      |              |          |       |       |
| Import associated templates                                                          |              | 🗐 Import |       |       |
|                                                                                      |              | Close    |       |       |
|                                                                                      |              |          |       |       |

Repeat this process for the second report. Once imported, you will find both reports in the Student Folder.